# FL 6500/8500 Integrating Sphere Installation Instructions

This instruction sheet describes the installation of this accessory which is used with the FL 6500/8500 Fluorescence Spectrometer.

NOTE: Read these instructions before you install this accessory.

## Contacting PerkinElmer

Supplies, replacement parts, and accessories can be ordered directly from PerkinElmer, using the part numbers.

See our website:

http://perkinelmer.com

PerkinElmer's catalog service offers a full selection of high-quality supplies.

To place an order for supplies and many replacement parts, request a free catalog, or ask for information:

If you are located within the U.S., call toll free 1-800-762-4000, 8 a.m. to 8 p.m. EST. Your order will be shipped promptly, usually within 24 hours.

If you are located outside of the U.S., call your local PerkinElmer sales or service office.

## Features

- Used for getting Quantum Yield
- Available sample type: Powder/Liquid
- · Provide the Simplification and the de Mello's method

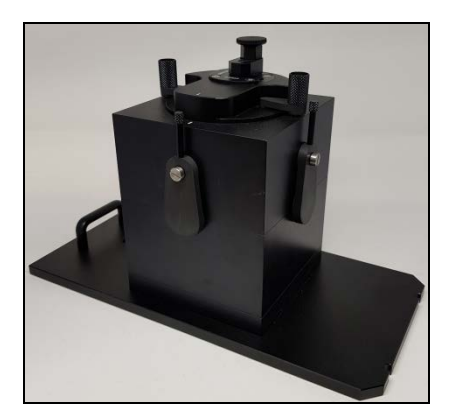

Figure 1 FL 6500/8500 Integrating Sphere [P/N:N4201017]

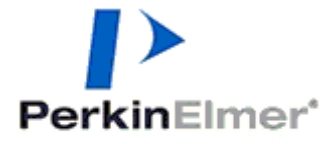

PerkinElmer, 710 Bridgeport Avenue, Shelton, CT 06484-4794, U.S.A

Produced in the USA.

| Physical cha       | Physical characteristic |                       |  |
|--------------------|-------------------------|-----------------------|--|
| Outline            | Dimensions (mm)         | 130 x 267 x 170 (WDH) |  |
| Weight             | Kg                      | 2.86                  |  |
| Integrating Sphere | Diameter (mm)           | 101.6                 |  |
| Sample Holder size | mm                      | 12.5 x 12.5           |  |

# Dimensions and Specifications

# Connectable Cells

| Description               |  |  |  |  |
|---------------------------|--|--|--|--|
| Standard cell, 10 x 10 mm |  |  |  |  |
| Micro cell, 10 x 10 mm    |  |  |  |  |

# Configuration of the Integrating Sphere

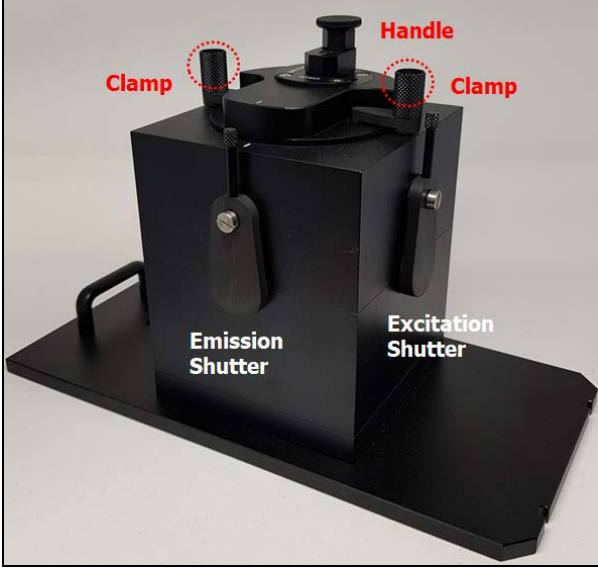

Figure 2 Integrating Sphere Configuration

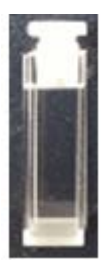

### Figure 3 Quartz Cell with Low Profile Stopper [P/N: N4202030]

**NOTE:** When using the integrating Sphere, it is recommended to use the enclosed Quartz Cell to prevent scratching of the lid.

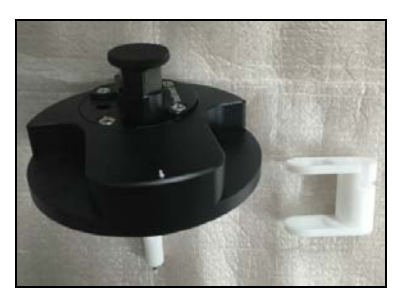

Figure 4 Lid and Cell Holder Cap

## Installation

- 1. Prepare the FL 6500/8500 Fluorescence Spectrometer to install this accessory.
- 2. Connect the power cord and the communication cable.
- 3. Loosen the accessory fixing bolt and remove the current sample accessory.

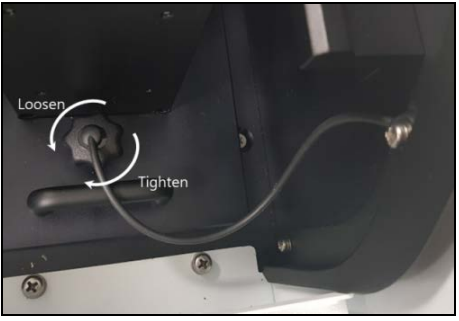

Figure 5 Loosening the Accessory Fixing Bolt

4. Pull out the cell holder by hand.

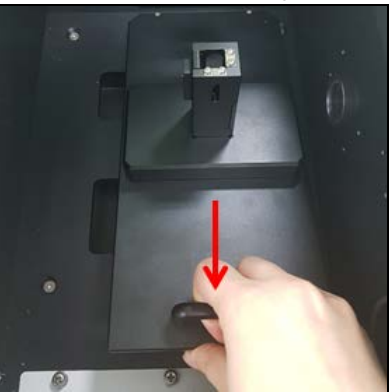

Figure 6 Pulling Out the Cell Holder

5. Prepare an Integrating Sphere. Make sure that there is no sample inside before mounting the Integrating Sphere.

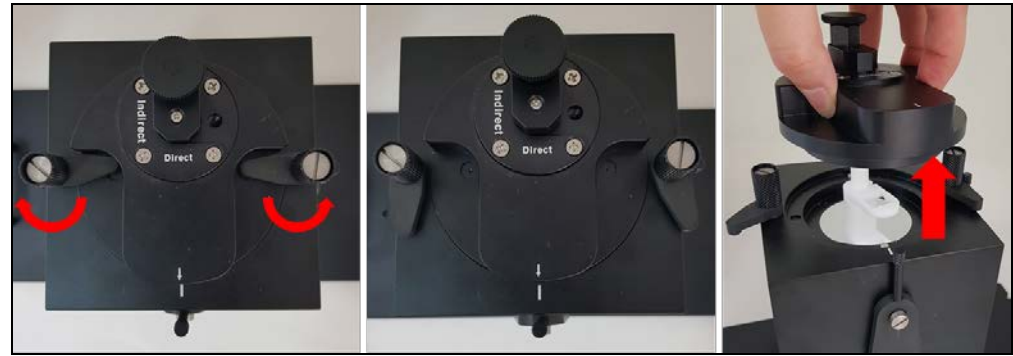

Figure 7 Checking the Sample Holder

6. After checking the pogo pin position of the sample compartment, place the Integrating Sphere into the pogo pin well.

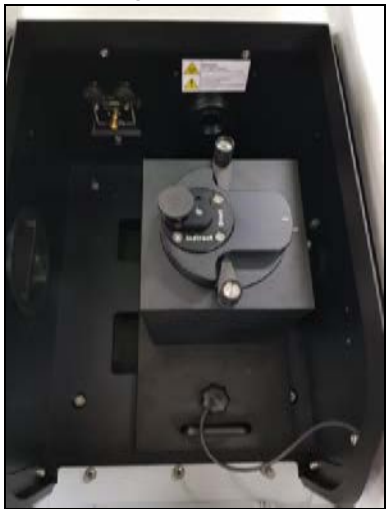

Figure 8 Install the Accessory

7. Tighten the accessory fixing bolt.

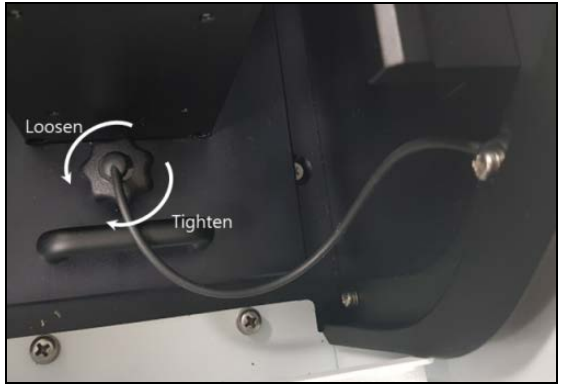

Figure 9 Tightening the Accessory Fixing Bolt

8. Remove the lid part of the Integrating Sphere and separate the cell holder cap.

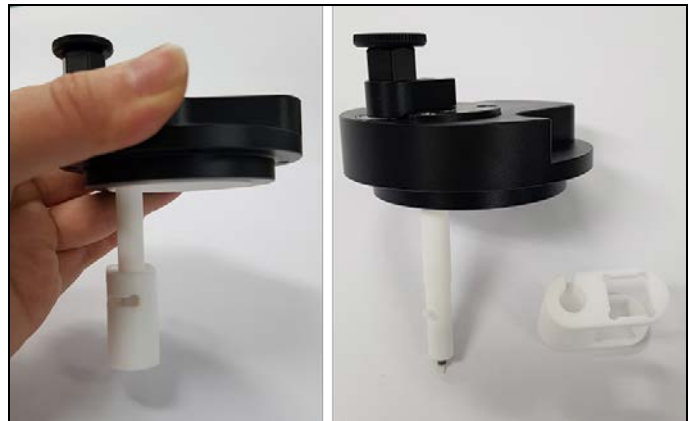

Figure 10 Remove the Lid Part

9. After loading the sample cell into the separated cell holder cap, mount it in the accessory and measure it.

## Correction Spectra for Integrating Sphere

**NOTE:** When using the integrating Sphere for the first time, a correction factor for the integrating sphere must be created and stored.

The spectrum could be altered because of light scattering, or instrumental condition like lamp fluctuation. It could be corrected by Rhodamine 101 and MgO diffuser as reference material. The correction factor is then produced and saved. This factor is various among instruments (because of influence of the devices such as lamp, detector, and so on), so it can't be used with other instrument even in the same model or maker. Spectra function is used to compensate the spectra's distortion which may be caused by the differences in reflectance, absorptivity, sensitivity of each component of the system such as PMT, grating, mirror, lens, etc.

**NOTE:** Correction tools (Rhodamine 101 cell, MgO diffuser) are optional accessory. To correct spectra, Rhodamine 101 is required as a separate purchased. The MgO diffuser is prepared by user. Prepare a solution of about 2 mg MgO in 10 mL distilled water.

#### 1. How to measure the Excitation and Emission correction factors

1. Execute the **FLServiceTool** software.

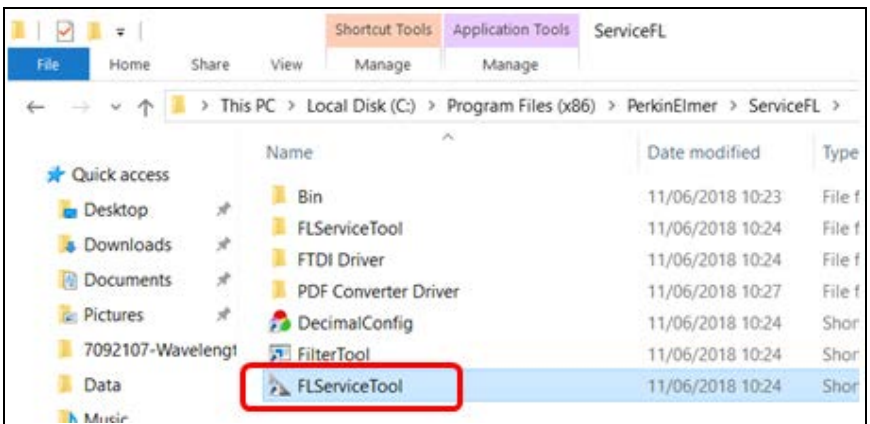

2. Select the Calibration tab in the Mode, click Spectrum Correction.

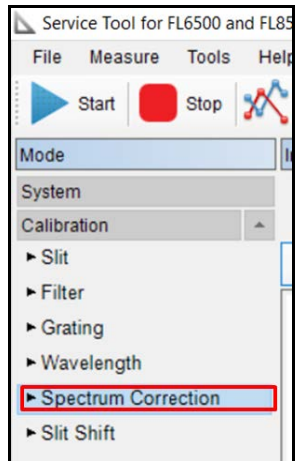

3. After setting parameters as below picture, click the **Max RFU** icon. When the Max RFU measurement is finished, click the **Start** button.

| <b>∄ ≜</b> ↓   |                |              |
|----------------|----------------|--------------|
| Spectrum Corre | ction Settings |              |
| Scan Mode      | Excitation     |              |
| Start WL(nm)   | 200            |              |
| End WL(nm)     | 600            |              |
| Fix WL(nm)     | 640            |              |
| Ex. Slit(nm)   | 5              |              |
| Ex. Filter(nm) | Air            |              |
| Em. Slit(nm)   | 5              |              |
| Em. Filter(nm) | 515            |              |
| PMT Voltage    | 400            |              |
| PMT Amp Level  | x1             |              |
| Speed(nm/min)  | 240            |              |
| Dark Apply     | Initialize     | Max RFU Star |

4. When the pop-up window appears, place the Rhodamine 101 triangular cell in the integrating sphere, Click **Yes** to start measurement.

| ServiceTo | l                                                                    | ×  |
|-----------|----------------------------------------------------------------------|----|
| ?         | Please input the Phodamine 101 block to the cell holder<br>Continue? | r. |
|           | Yes No                                                               |    |

NOTE: The mounting direction of Rhodamine 101 is as follows.

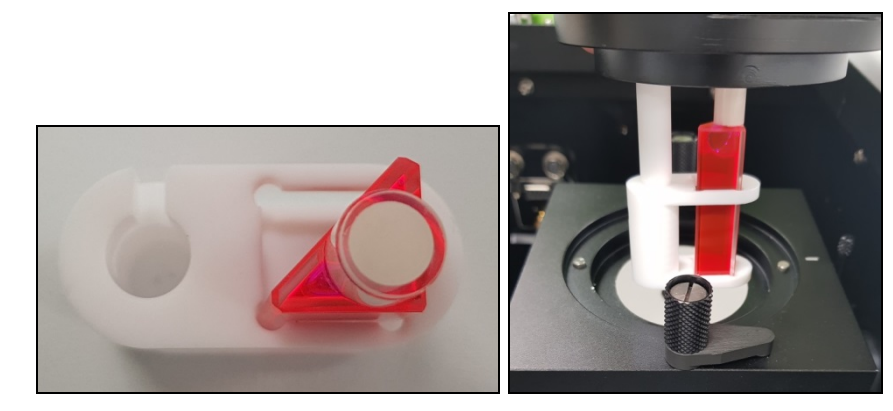

5. After the measurement is finished, select the measured graph and click the **Save Correction** button.

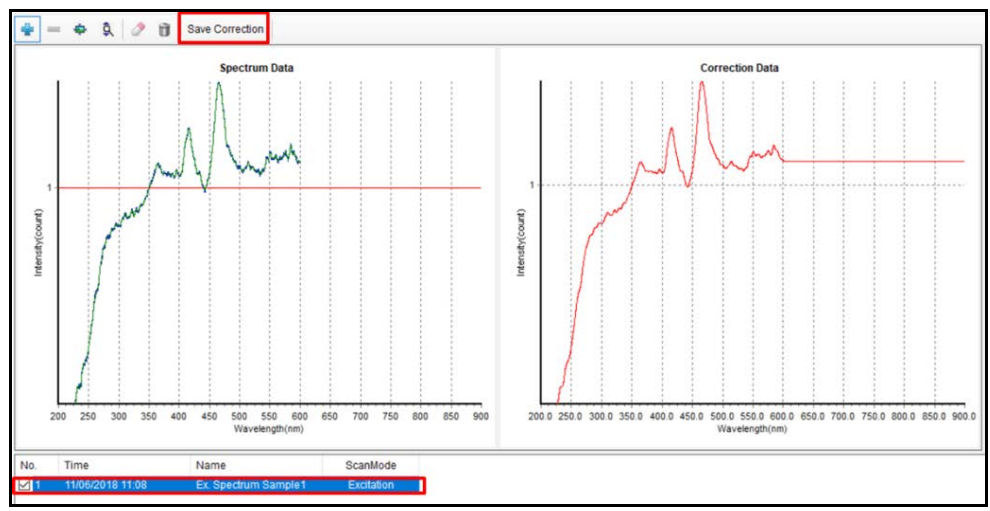

6. Click **Yes** to the Ex Correction factor for Integrating Sphere.

**NOTE**: Be careful not to save the file name as an existing EX.cor.

| ServiceTool<br>Po you<br>Spectrum                                                                                                    | want to save the current<br>m Sample1).                             | spectrum correction data(Ex.                 |                      |                              |       |                |
|----------------------------------------------------------------------------------------------------|---------------------------------------------------------------------|----------------------------------------------|----------------------|------------------------------|-------|----------------|
| Save As $\leftrightarrow \rightarrow \sim \uparrow \Box$                                                                                                    | « pefi_data > Instrument >                                          | Yes No<br>FL85K7111305                       | Ö                    | Search FL85K7111305          | ñ     | ×<br>م         |
| Organise  New This PC This PC This PC This PC The second second s | Name<br>EM.cor<br>EX.cor                                            | Date modifie<br>26/09/2017 1<br>26/09/2017 1 | ed<br>10:42<br>10:43 | Type<br>COR File<br>COR File | Size  | 56 KB<br>56 KB |
| Local Disk (C:)  Network  File name: Save as type:  Hide Folders                                                                                                    | K_Integrating Sphere EX_Integrating Sphere Correction Files (*.cor) |                                              |                      | Save                         | Cance | ><br>~         |

7. After saving the excitation correction factor for Integrating Sphere, select **Synchronous** (Low) in the Scan Mode of the Spectrum Correction Settings tab.

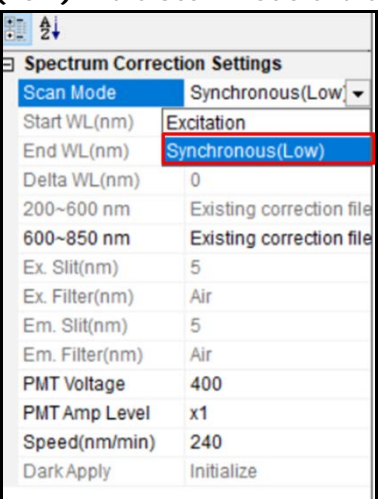

8. Click Start. When pop up window appears, click OK.

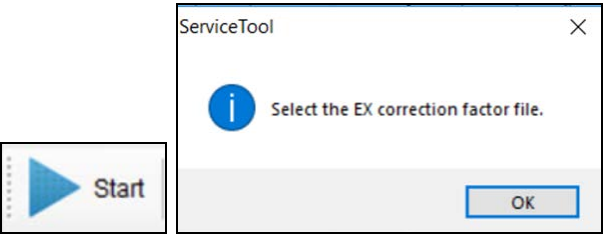

9. Select the saved excitation factor for the integrating sphere and click Open.

|                                                                                                    | pefl_data | Instrument > FL85K7111305 | ~            | Ö    | Search FL85K7111 | 1305 | م  |
|----------------------------------------------------------------------------------------------------|-----------|---------------------------|--------------|------|------------------|------|----|
| ganise - New f                                                                                          | older     |                           |              |      | 8                |      | 6  |
| Videos                                                                                                  | ^ Nan     | ne ^                      | Date modifie | d    | Туре             | Size |    |
| OneDrive                                                                                                | D         | EM.cor                    | 26/09/2017 1 | 0:42 | COR File         |      | 56 |
|                                                                                                    | -0        | EX cor                    | 26/09/2017 1 | 0:43 | COR File         |      | 56 |
| This PC                                                                                                 |           | EX_Integrating Sphere.cor | 11/06/2018 1 | 1:11 | COR File         |      | 56 |
|                                                                                                    |           |                           |              |      |                  |      |    |
| Downloads     Music     Pictures     Videos                                                             |           |                           |              |      |                  |      |    |
| <ul> <li>Downloads</li> <li>Music</li> <li>Pictures</li> <li>Videos</li> <li>Local Disk (C:)</li> </ul> |           |                           |              |      |                  |      |    |
| Downloads     Music     Pictures     Videos     Local Disk (C:)                                         | • <       |                           |              |      |                  |      |    |

10. When the pop up window appears, after shaking the prepared MgO diffuser well and mount it. Click **Yes**.

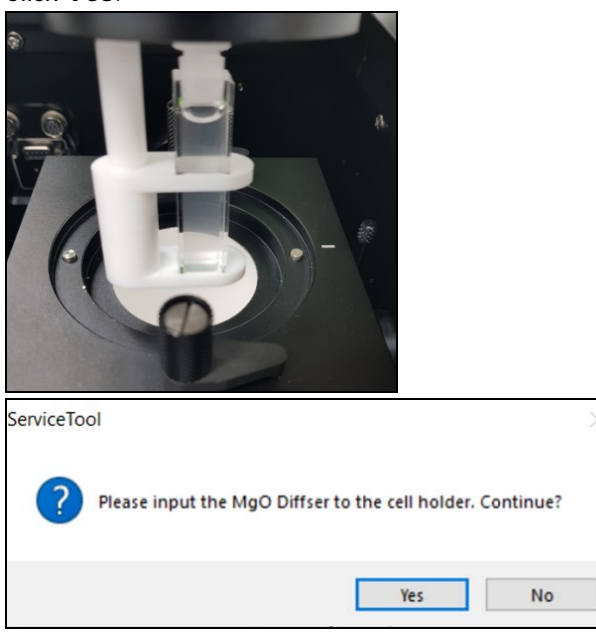

11. When the measurement is completed from 200 to 600 nm, the following pop-up window will appear. Click **OK** and select the saved **EM. cor** File in the existing device.

| ServiceTool ×<br>Select the EM correction factor file.<br>OK                                                                                                    |                  |                             |                 |       |
|----------------------------------------------------------------------------------------------------|------------------|-----------------------------|-----------------|-------|
| Open the EM. correction factor file                                                                                                    |                  |                             |                 | ×     |
| ← → → ↑ Grieft_data → Instrument → FL85K7111305                                                                                                    | ~ Č              | Search FL85K71113           | 05              | P     |
| Organise - New folder                                                                                                    |                  | 80                          | •               | 0     |
| FL85K7111305 ^ Name                                                                                                    | Date modified    | Туре                        | Size            |       |
| Music EM.cor                                                                                                    | 26/09/2017 10:42 | COR File                    |                 | 56 KB |
|                                                                                                    | 26/09/2017 10:43 | COR File                    |                 | 56 KB |
| <ul> <li>Onconve</li> <li>This PC</li> <li>3D Objects</li> <li>Desktop</li> <li>Documents</li> <li>Downloads</li> <li>Music</li> <li>Pictures</li> <li>Videos</li> </ul> | 11/06/2018 11:11 | COR File                    |                 | 56 KB |
| Local Disk (C:) 👻 <                                                                                                    |                  |                             |                 | >     |
| File name: EM.cor                                                                                                    | ~                | Correction Files (*<br>Open | .cor)<br>Cancel | ~     |

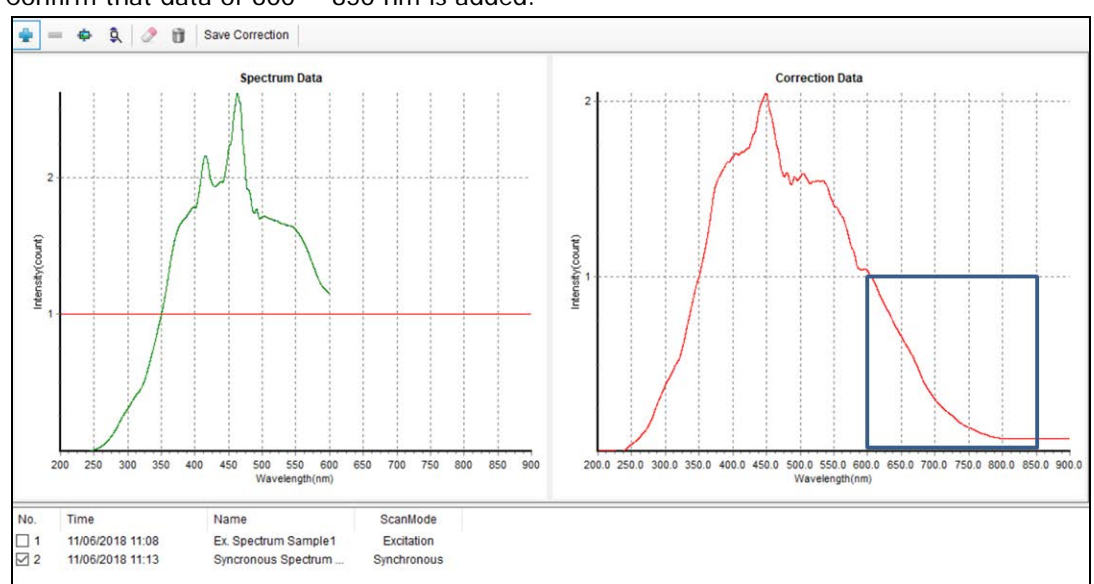

12. Confirm that data of 600 ~ 850 nm is added.

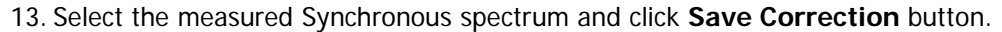

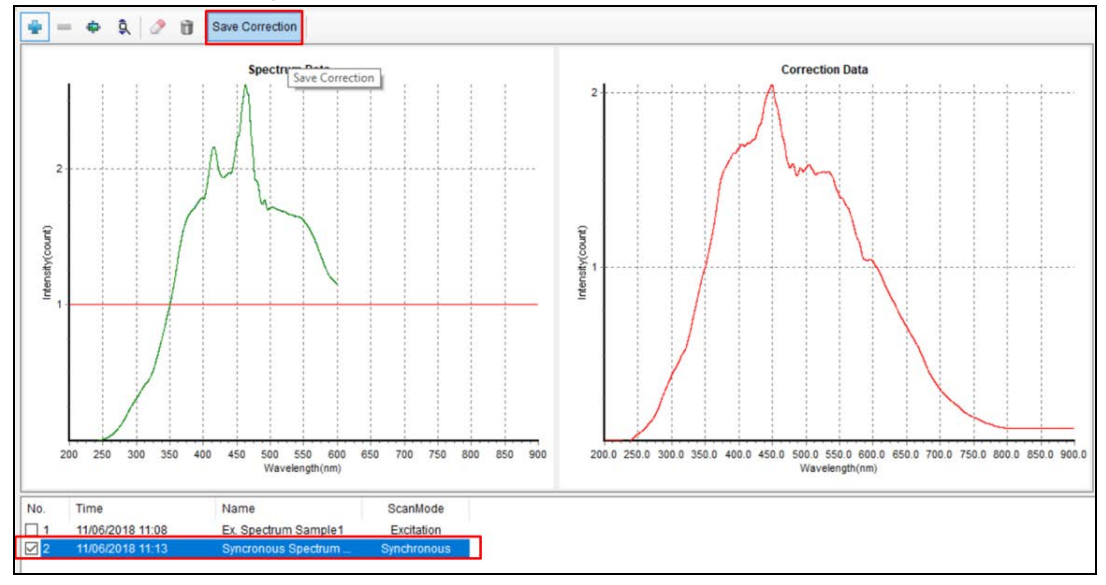

- 14. Click Yes to save the Emission Correction factor for Integrating Sphere.
- NOTE: Be careful not to save the file name as an existing EM.cor.

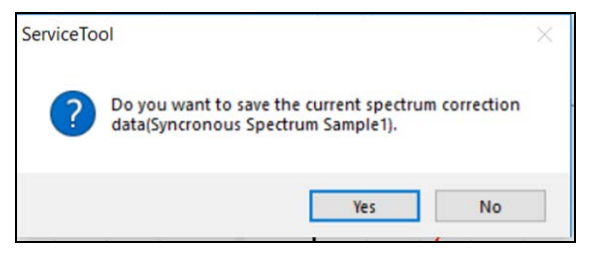

| → ~ ↑ <mark>.</mark> «                                                                                                    | pefl_data > Instrument > FL85K7111305 | ~ Ö                                                   | Search FL85K711130           | 15    | P        |
|----------------------------------------------------------------------------------------------------|---------------------------------------|-------------------------------------------------------|------------------------------|-------|----------|
| rganise 👻 New fo                                                                                                    | lder                                  |                                                       |                              | 8:: • | 0        |
| This PC<br>3D Objects                                                                                                    | Name                                  | Date modified<br>26/09/2017 10:42<br>26/09/2017 10:43 | Type<br>COR File<br>COR File | Size  | 56<br>56 |
| <ul> <li>Documents</li> <li>Downloads</li> <li>Music</li> <li>Pictures</li> <li>Videos</li> <li>Local Disk (C:)</li> </ul> | EX_Integrating Sphere.cor             | 11/06/2018 11:11                                      | COR File                     |       | 561      |
| Network                                                                                                    |                                       |                                                       |                              |       | _        |
| File name: EM                                                                                                    | _Integrating Sphere.cor               |                                                       |                              |       |          |
| Save as type: Cor                                                                                                    | rection Files ( .cor)                 |                                                       |                              |       |          |

### 2. How to apply the correction factor in measurement

- 1. Execute the **Spectrum FL** software.
- 2. Select the Quantum Yield mode.

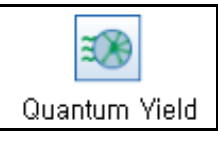

3. When setting parameters, select **File** in the **Ex.corr** tab.

| ng                              | Source<br>Mode: Fluor.<br>Ex Corr On | + | Excitation<br>WL: 350 nm<br>Sit: 5 nm | + | Accessary<br>Integrating | +                     | Emission<br>WL: 250-50.<br>Sit: 5 nm | + | Acquisition<br>Velt: 550V<br>Em Corr: On | - | Calculation<br>Base 1: On<br>Base 2: On |
|---------------------------------|--------------------------------------|---|---------------------------------------|---|--------------------------|-----------------------|--------------------------------------|---|------------------------------------------|---|-----------------------------------------|
| Source Setup<br>Source Mode:    | Continuous                           |   |                                       |   |                          | Dark App              | ły                                   |   |                                          |   |                                         |
| Luminescence Mode:<br>Ex. Corr: | Fluorescence<br>On 📻                 | ¥ |                                       |   |                          | 🗌 Initial<br>🗌 Real-t | Dark<br>ime Dark                     |   |                                          |   | Chos                                    |
|                                 | Off<br>File                          |   |                                       |   |                          |                       |                                      |   |                                          |   |                                         |

4. Click the File select button and select the saved correction factor file. Click OK.

| Source Setup       |                    |  |
|--------------------|--------------------|--|
| Source Mode:       | Continuous 👻       |  |
| Luminescence Mode: | Fluorescence 💌     |  |
| Ex. Corr:          | File C:\pefl_data\ |  |

| Open                                                     |                                           |                         |          |       |     |                           |        | × |
|----------------------------------------------------------|-------------------------------------------|-------------------------|----------|-------|-----|---------------------------|--------|---|
| 🗧 -> -* 🛧 📙 > Thi                                        | is PC > Local Disk (C:) > pefl_data > In: | strument > FL85K7111305 |          |       | ~ ð | Search FL85K7111305       |        | p |
| Organise • New folde                                     | r                                         |                         |          |       |     | 10 ·                      |        | 0 |
| 👔 Documents 🖈 ^                                          | Name                                      | Date modified           | Туре     | Size  |     |                           |        |   |
| 📰 Pictures 🖃                                             | EM.cor                                    | 26/09/2017 10:42        | COR File | 56 KB |     |                           |        |   |
| 7092107-Wavele                                           | EM_Integrating Sphere.cor                 | 11/06/2018 11:19        | COR File | 56 KB |     |                           |        |   |
| Data                                                     | - Better                                  | 26/09/2017 10:43        | COR File | 56 KB |     |                           |        |   |
| FL85K7111305                                             | EX_Integrating Sphere.cor                 | 11/06/2018 11:11        | COR File | 56 KB |     |                           |        |   |
| Music                                                    |                                           |                         |          |       |     |                           |        |   |
| This PC  Desktop  Documents  Documents  Documodas  Music |                                           |                         |          |       |     |                           |        |   |
| E Pictures                                               |                                           |                         |          |       |     |                           |        |   |
| Videos                                                   |                                           |                         |          |       |     |                           |        |   |
| Local Disk (C:)                                          |                                           |                         |          |       |     |                           |        |   |
| -Network V                                               |                                           |                         |          |       |     |                           |        |   |
| File na                                                  | erne: EX_Integrating Sphere.cor           |                         |          |       |     | Correction Files (*, cor) |        | ~ |
|                                                          |                                           |                         |          |       |     | Open (                    | Cancel |   |

5. Apply the correction factor in the same way as in steps 3-4 for the Emission.

## Measurement

Perform the measurements according to the purpose of the experiment.

### Absolute mode: Simplification method

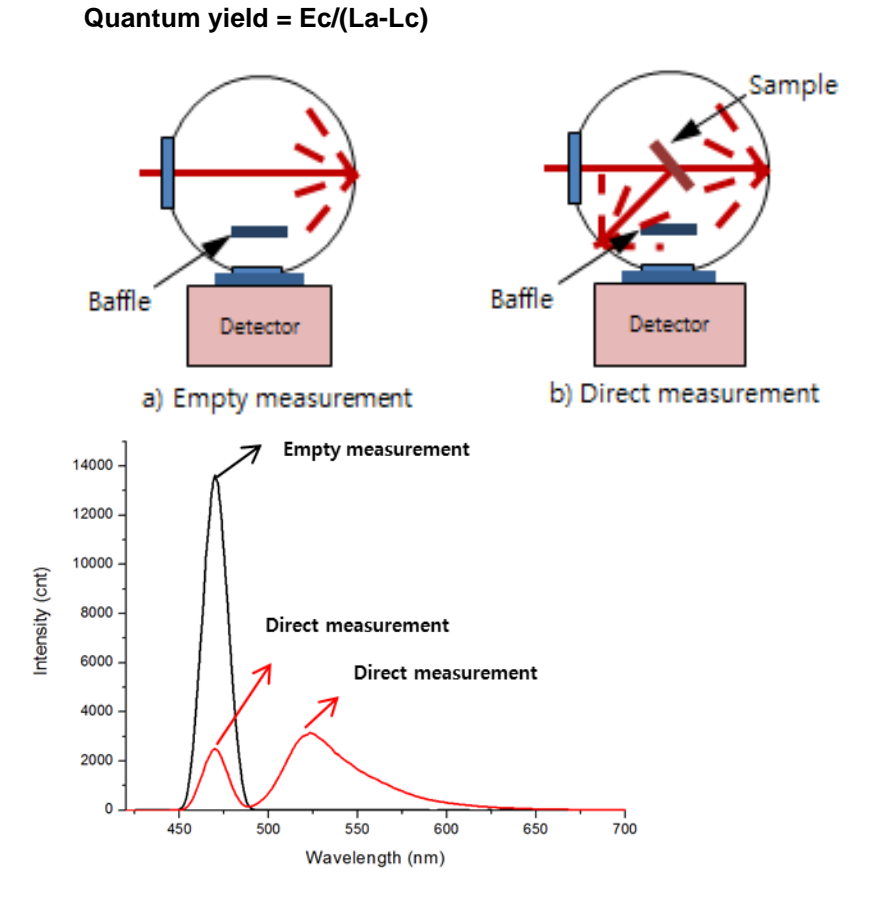

1. Double click on the **Spectrum FL** software.

2. Check the recognition of Accessory.

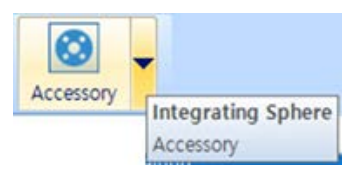

3. Click Quantum Yield mode.

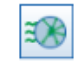

Quantum Yield

4. Select Absolute Calc Mode and Simplification Calc Method in the Data Collection tab.

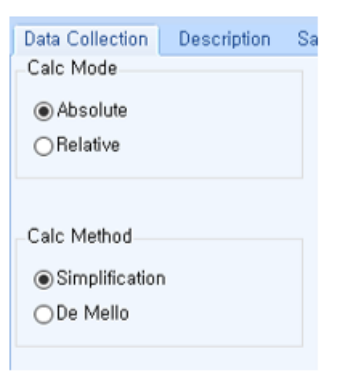

- 5. Set up the measurement parameters in turn.
- **NOTE:** In Absolute mode, select **File** from Ex. Corr and Em. Corr tab, then select the correction factor for integrating sphere. Refer to the **2. How to apply the correction factor in measurement** on the page 10.

| Source Setup       |                    |  |
|--------------------|--------------------|--|
| Source Mode:       | Continuous         |  |
| Luminescence Mode: | Fluorescence 💌     |  |
| Ex. Corr:          | File C:\pefl_data\ |  |

- 6. Click **Save** to save the method after setting up the parameters.
- 7. Select the **Run** icon.
- 8. Input the sample name and click **OK**.
- 9. Input Solvent or Empty cell. And click **OK**.
- 10. Remove Solvent or empty cell and input the Sample (Direct position) click OK.
- 11. Confirm the spectrum and results.
- 12. Calculate the quantum yield in the result window.

13. Enlarge the graph intersection.

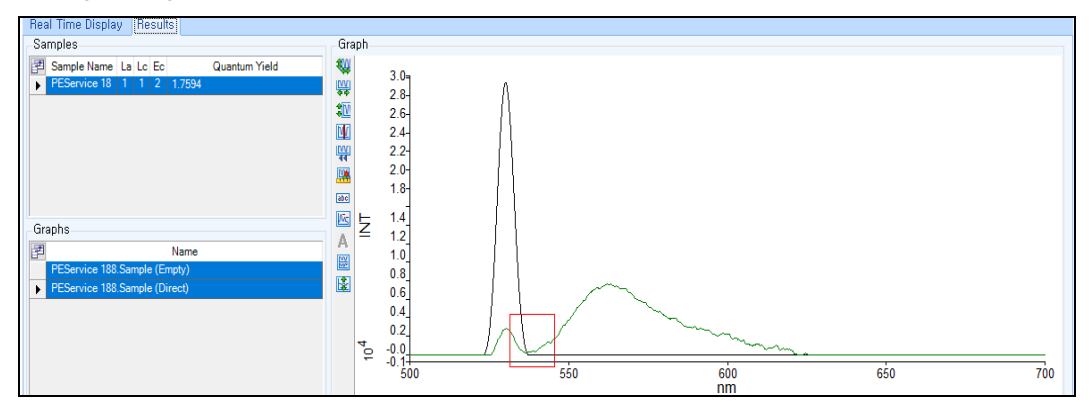

14. Check the intersection value and separates the excitation and emission areas of each graph based on the intersection value.

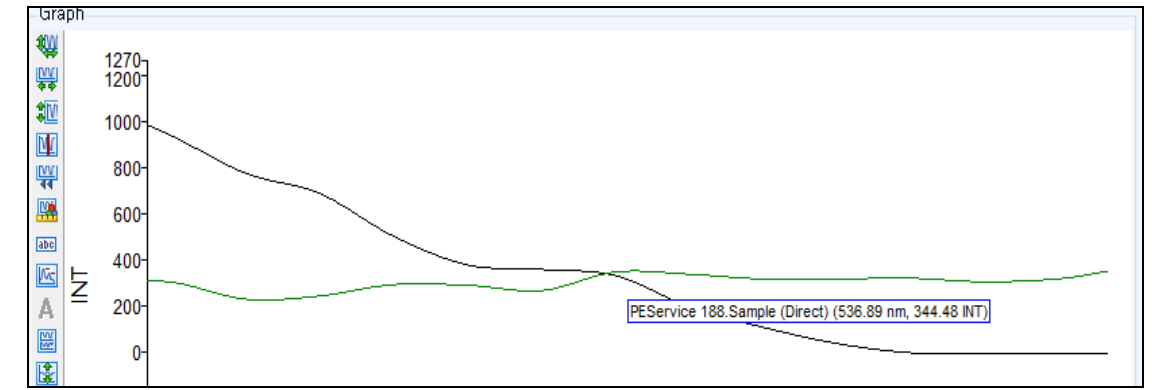

- 15. When the area is set, the Quantum yield value is automatically calculated and displayed.
- 16. Save or print the data.

#### Absolute mode : De Mello method

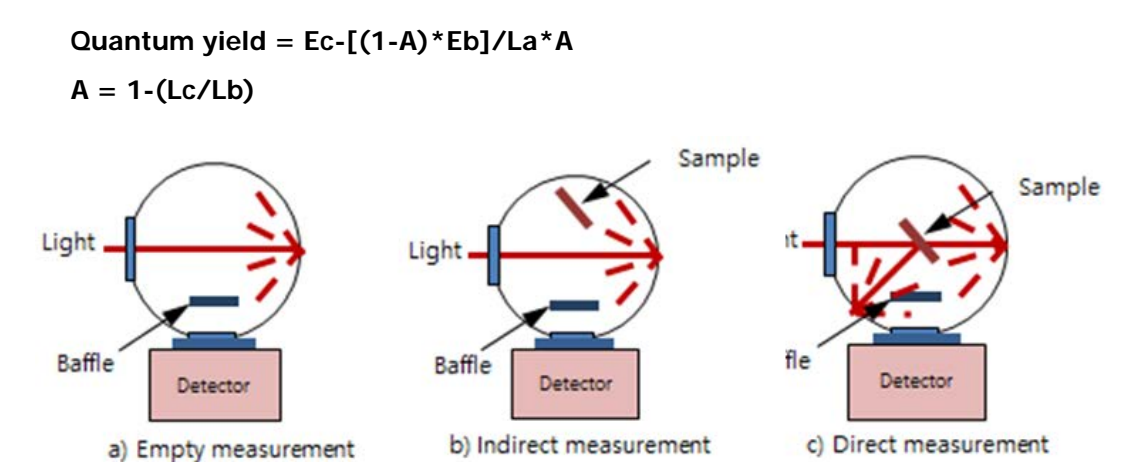

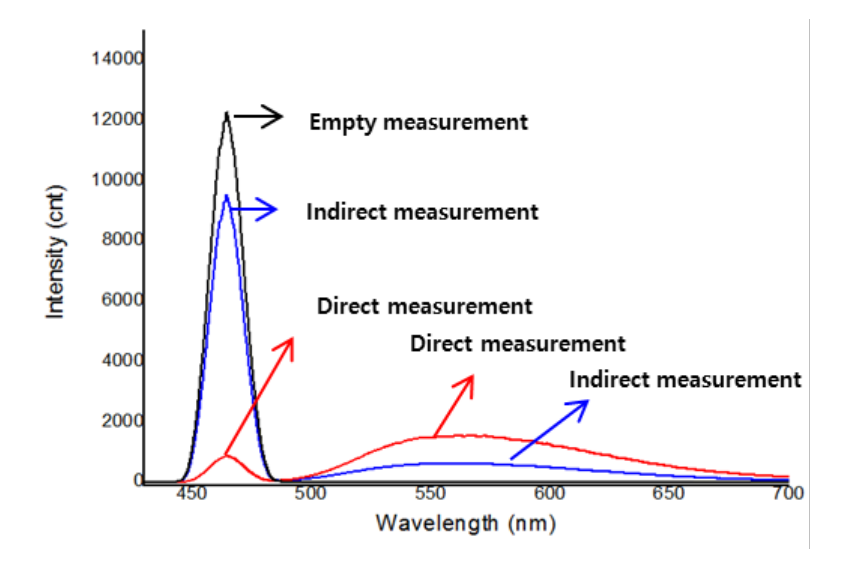

- 1. Double click on the **Spectrum FL** software and select the measurement mode.
- 2. Check the recognition of Accessory.

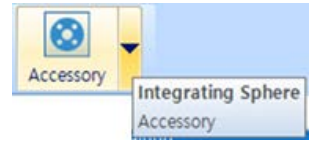

3. Click the Quantum Yield mode.

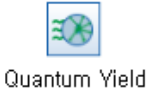

4. Select Absolute Calc Mode and De Mello Calc Method in the Data Collection tab.

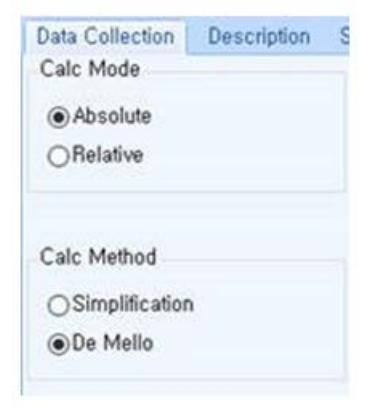

5. Set up the measurement parameters.

NOTE: For more detail of method, refer to Spectrum FL Software Users Guide.

- 6. Click Save to save the method after setting up the parameters.
- 7. Select the Run icon.
- 8. Input the sample name and select OK.
- 9. Input Solvent or Empty cell. And select OK.

10. Remove Solvent or empty cell and input the Sample.

11. Turn the knob to Indirect position, select OK.

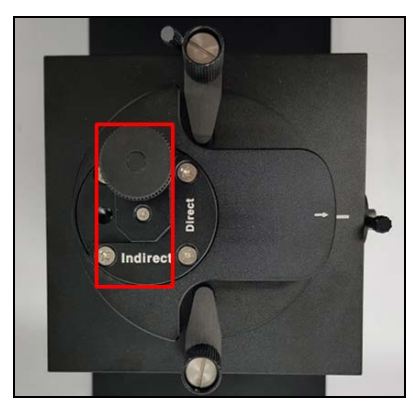

12. Turn the Knob to **Direct position**, select **OK**.

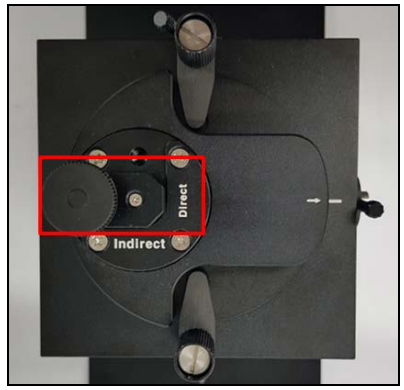

- 13.Confirm the spectrum and results.
- 14.Calculate the quantum yield in the result window.
- 15.Enlarge the graph intersection.

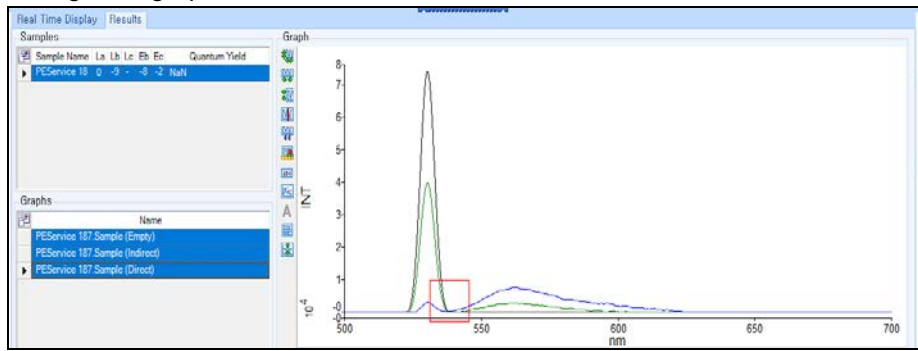

16. Check the intersection value and separates the excitation and emission areas of each graph based on the intersection value.

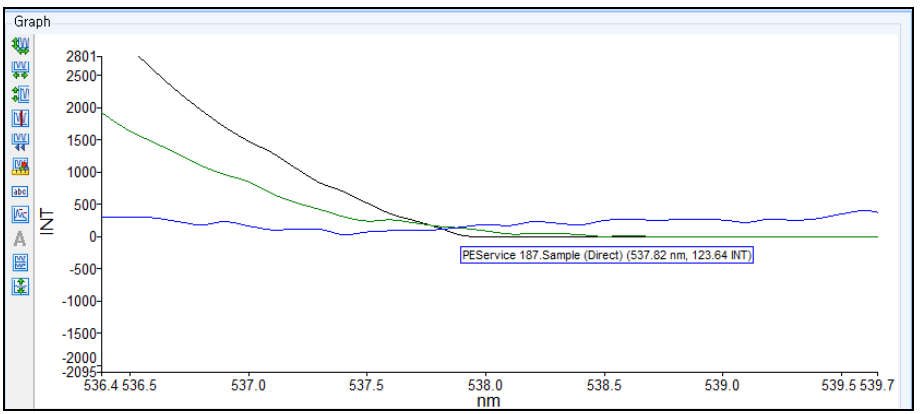

17. When the area is set, the Quantum yield value is automatically calculated and displayed.

### Relative Quantum Yield

Relative Quantum Yield method is not required an Integrating Sphere accessory. This method is determined by comparing the reference with known quantum yield with the sample in question. And it is needed Absorbance and Refractive Index values.

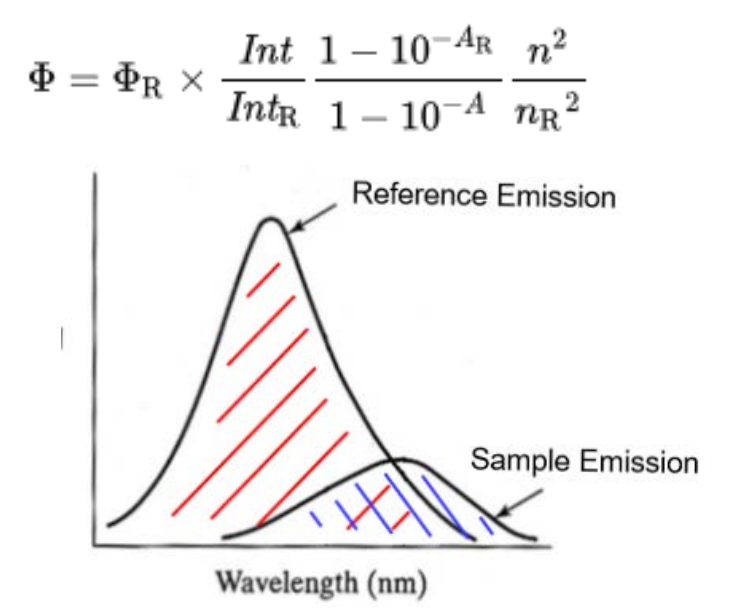

1. Double click on the **Spectrum FL** software and select the measurement mode.

2. Check the recognition of Accessory.

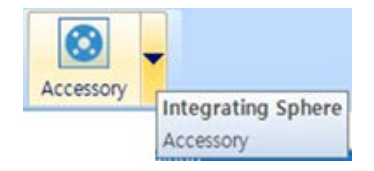

3. Click the Quantum Yield mode.

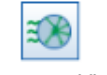

Quantum Yield

4. Select the Relative Calc Mode in the Data Collection tab.

| Data Collection              | Description | Sa |
|------------------------------|-------------|----|
| Calc Mode                    |             |    |
| ○ Absolute                   |             |    |
| <ul> <li>Relative</li> </ul> |             |    |
|                              |             |    |
| Background Correction        |             |    |

**NOTE:** Standard and sample are measured and compared under the same conditions. Therefore, errors can be minimized by using substances with similar emission ranges.

5. Set up the measurement parameters.

NOTE: In Relative Quantum Yield mode, select On from Ex. Corr and Em. Corr tab.

| Source Setup       |              |   |
|--------------------|--------------|---|
| Source Mode:       | Continuous   | Ŧ |
| Luminescence Mode: | Fluorescence | • |
| Ex. Corr:          | On 💌         |   |

6. Select **sample table** Tab and add the sample.

**NOTE:** One of the samples must be set to standard, and the Absorbance, Refractive and Quantum Yield values must be entered.

| Data | Colle | ction Description | Sample Table                                      |          |            |            |             |
|------|-------|-------------------|---------------------------------------------------|----------|------------|------------|-------------|
| P    |       | Sample ID         | Description                                       | Туре     | Absorbance | Refractive | ReferenceQY |
| 1    |       | PEService 01      | Sample 001 By PEService Date Monday, June 11 2018 | Standard | 0.0233     | 1.3300     | 0.9500      |
| 2    | 0     | PEService 02      | Sample 002 By PEService Date Monday, June 11 2018 | Sample   | 0.0120     | 1.3300     |             |

- 7. Click **Save** to save the method after setting up the parameters.
- 8. Select the Run icon.
- 9. Input the sample name and click **OK**.
- 10. Input Standard sample cell. And click **OK**.
- 11. Remove Standard sample cell and input the Sample, click **OK**.
- 12. Confirm the spectrum and results.
- 13. Calculate the quantum yield in the result window.

| Real Time Display Results                                                                                                    |                                                                                                    |                                                                                                    |
|----------------------------------------------------------------------------------------------------|----------------------------------------------------------------------------------------------------|----------------------------------------------------------------------------------------------------|
| Samples                                                                                                    | Graph                                                                                                    | Integrated INT vs Absorbance                                                                                                    |
| Somple Name         Absorbance         Refractive         Stop         Interval         Quantum Yield           PEService 17         1.1         1.19         0         781921.64         0.95           PEService 17         1.1         1.19         0         740043.67         0.9991 | 20         18           18         14           14         12           10         0.6           0.4         0.2           10         0.6           0.4         0.2           10         0.5           10         0.6           0.4         0.2           10         0.6           0.4         0.2           10         0.550         600           10         0.6           0.4         0.2           10         0.6           0.4         0.2           10         0.6           0.4         0.2           10         0.6           0.4         0.2           10         0.6           0.6         0.6           0.4         0.2           10         0.6           10         0.6           10         0.6           10         0.6           10         0.6           10         0.6           10         0.6           10         0.6           10         0.6           10 | $ \begin{array}{c} 40 \\ 30 \\ 36 \\ 34 \\ 122 \\ 12 \\ 12 \\ 12 \\ 12 \\ 20 \\ 18 \\ 16 \\ 14 \\ 0 \\ 2 \\ 4 \\ 6 \\ 8 \\ 10 \\ 11 \\ 11 \\ 16 \\ 14 \\ 0 \\ 2 \\ 4 \\ 6 \\ 8 \\ 10 \\ 11 \\ 11 \\ 11 \\ 11 \\ 11 \\ 11 \\ 11$ |

14. Save or print the data.